# 白馬デマンドタクシー予約用アプリ

### 使い方ガイド

2024年/4月

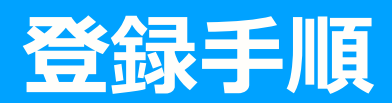

😌 アプリの入手方法(1/2)

\*いずれかの方法で入手します。

 $QR \exists - k$ 

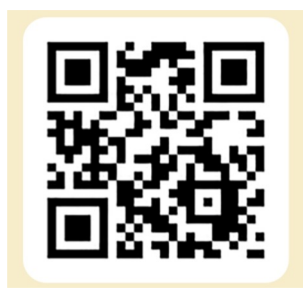

QRコードを読み込むと 直接ダウンロードページ に遷移します

アプリURL https://onelink.to/7vm3ud • ダウンロード(入手)用のアプリを選択します

### **iphone** App store を選択

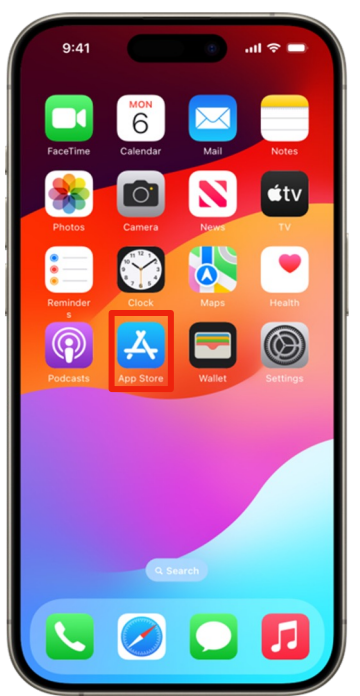

### android Google Play storeを選択

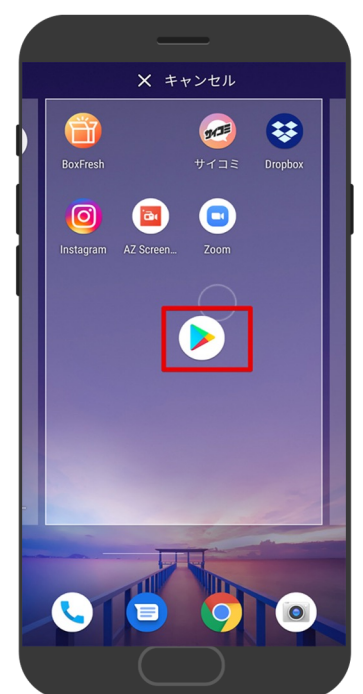

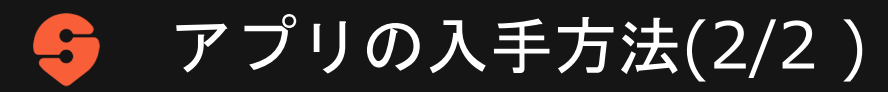

- 検索へに「白馬」と入力すると、候補 に「白馬デマンドタクシー」が表示されるので、押します。
- 表示内容を確認して「入手」を選択します。

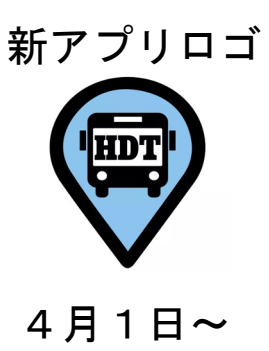

| 〇百日                                                                       | E                 |         | 0 =+                | マンセル                                                                                                    |
|---------------------------------------------------------------------------|-------------------|---------|---------------------|----------------------------------------------------------------------------------------------------|
|                                                                           | 9                 |         |                     | Jen                                                                                                    |
| ○ 白馬村防災ナビ                                                                 |                   |         |                     |                                                                                                    |
| Q、 白馬                                                                     | デマンドタク            | クシー     |                     | — I                                                                                                    |
|                                                                           |                   |         |                     |                                                                                                    |
|                                                                           |                   |         |                     | ľ                                                                                                    |
|                                                                           |                   |         |                     |                                                                                                    |
|                                                                           |                   |         |                     |                                                                                                    |
|                                                                           |                   |         |                     |                                                                                                    |
|                                                                           |                   |         |                     |                                                                                                    |
| _                                                                         | *                 |         |                     |                                                                                                    |
| $\rightarrow$                                                             | 00                | 2       | đ                   | $\langle \times  $                                                                                                    |
| →<br>5                                                                    | <br>た             | がな      | さは                  | <ul> <li>空白</li> </ul>                                                                                                    |
| →<br>S<br>ABC                                                             | 。<br>た<br>ま       | かなや     | さ は ら               | 空白                                                                                                    |
| →<br>5<br>ABC                                                             | 5<br>た<br>ま<br>^^ | かなやわ_   | t<br>5<br>?!        | <ul> <li>&lt;</li> <li>空白</li> <li>検索</li> </ul>                                                                                                    |
| →<br>S<br>ABC<br>③                                                        | た<br>ま<br>        | かなやわ_   | 2<br>は<br>ら<br>、。?! |                                                                                                    |
| →<br>5<br>ABC<br>()<br>()<br>()<br>()<br>()<br>()<br>()<br>()<br>()<br>() | ま<br>へ            | かな や わ_ | 2<br> d<br> 5<br> ? | <ul> <li>&lt;</li> <li></li> <li></li></ul> |

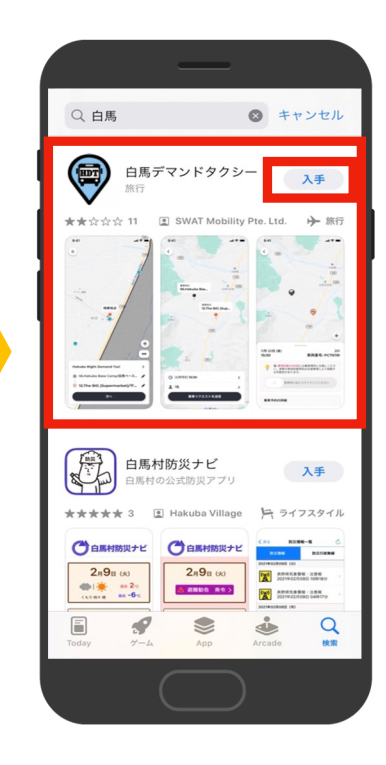

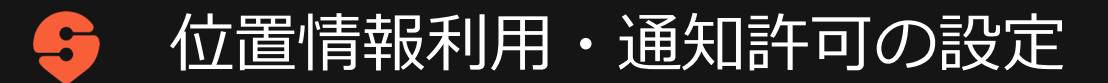

### iPhoneの場合

- 1. 位置情報の利用を「Appの使用中は許可」 に設定します。
- 2. 白馬デマンドタクシーの通知の送信を 「許可」に設定します。

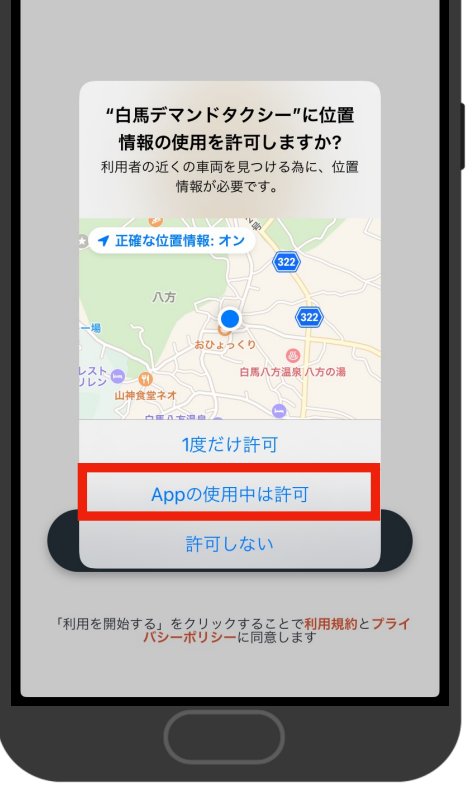

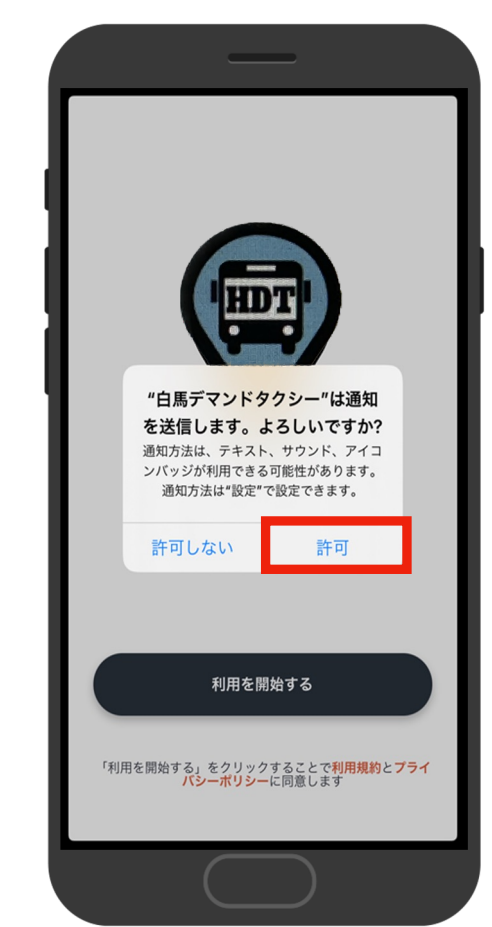

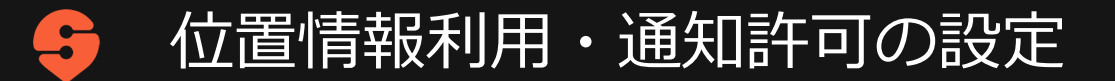

#### Androidの場合

※位置情報の許可設定の方法・タイミング・画面表示内容は、Androidのバージョンや端末によって異なります。

1. アプリの初回起動時、もしくはダウンロード時に、 右のような通知が出たら、「同意する」を押しま す。

複数選択肢がある場合には「アプリの使用時のみ」 を押します。

白馬デマンドタクシーの通知の送信を「許可」に設定します。
 (端末によってはこの設定がない場合があります)

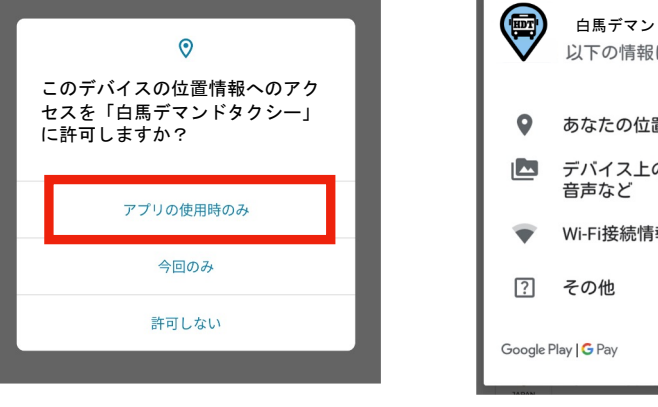

例1:初回起動時に 許可するケース

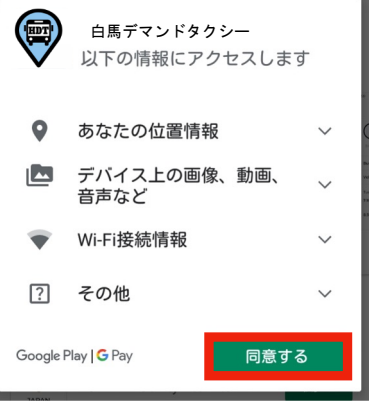

例2:ダウンロード時に 許可するケース

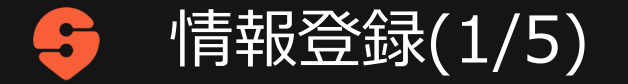

### 1.「利用を開始する」を押します。

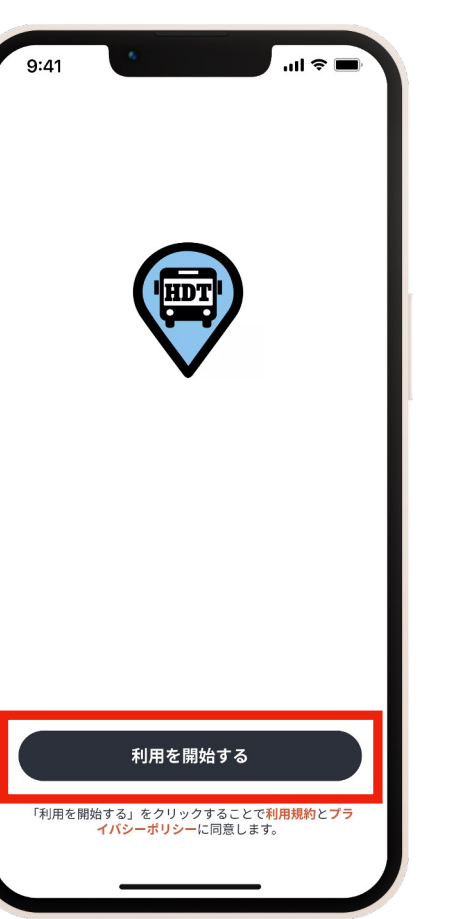

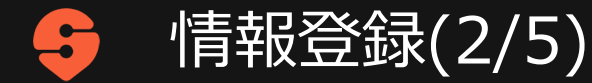

#### 2. 携帯電話番号を入力します。

※番号を入力し続けると、国番号(+81)が 頭に追加されます。そのまま090や080等から 始まる携帯番号を入力してください。

※日本以外の携帯電話番号を使う場合は、自動 的に入力される日本の国番号を削除してから、 自身の国番号を入力してください。

入力後「認証コードを送信」を押します。

※Eメールアドレスを入れた場合には、後に携 帯電話番号の入力も必要になるため、携帯電話 番号を入れることをお勧めします。

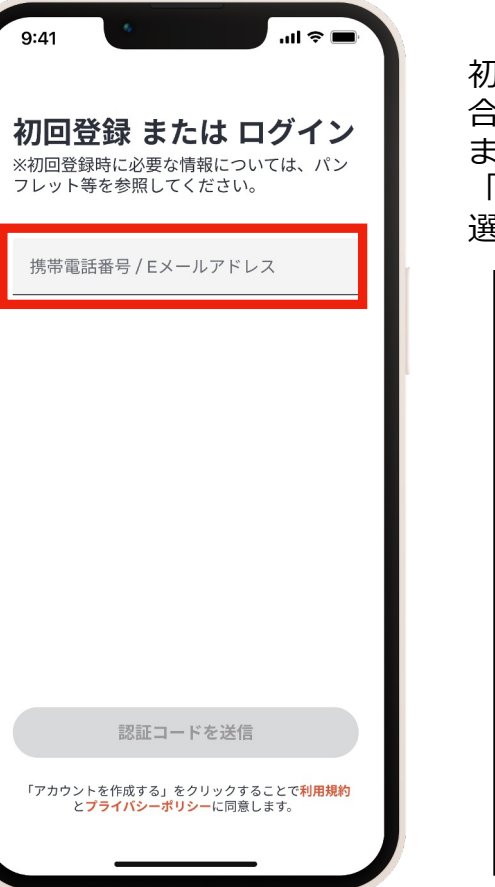

初めてアカウント登録する場 合は、下記の画面が表示され ます。 「アカウントを作成する」を 選択してください。

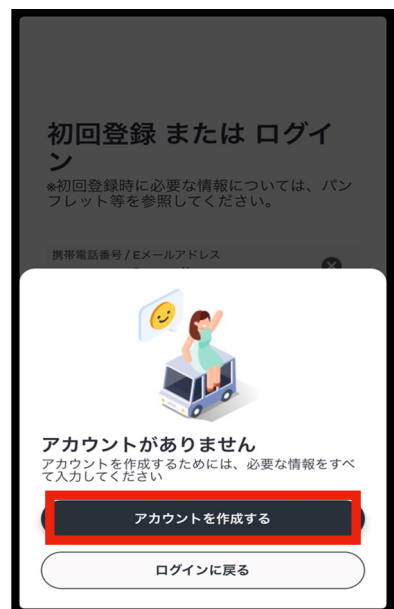

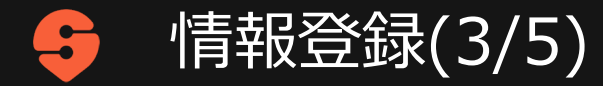

3.入力した携帯電話番号に6桁の認証コード が届くので入力してください。

### 認証コードは携帯電話のSMS(ショート メッセージ)に送られてきます。

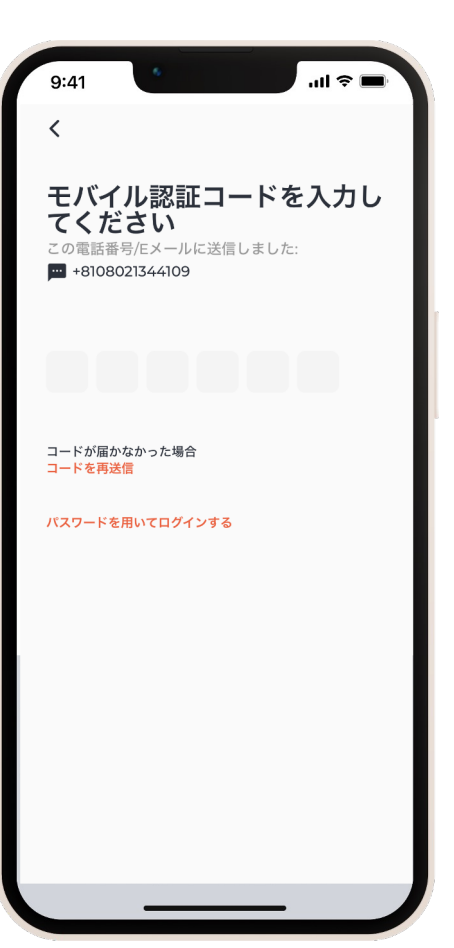

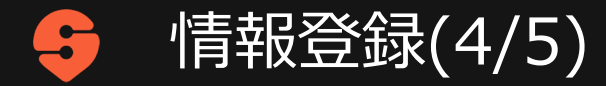

### 4. パスワードを設定し「続行」を 押します。

※パスワードは8桁以上で作成してください。

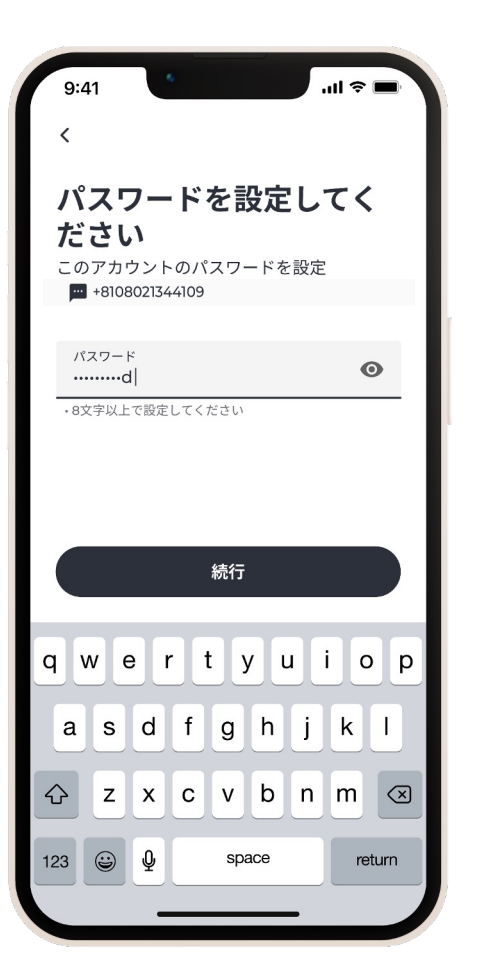

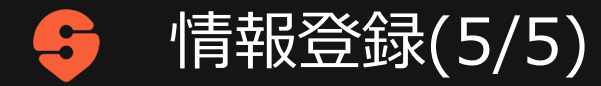

### 5. 氏名(漢字・ひらがな・カタカナの いずれも可)、性別、生年月日を入力 してプロフィールを作成します。

#### 全て入力したら「続行」を押します。

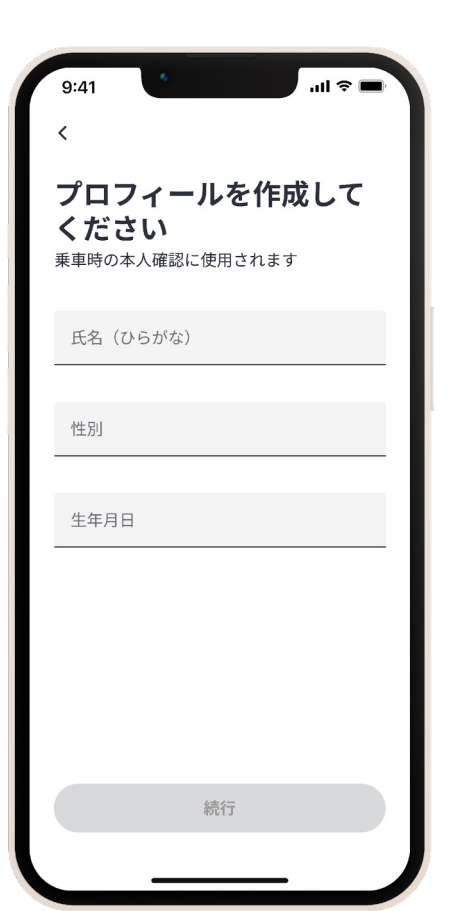

## 乗車予約手順

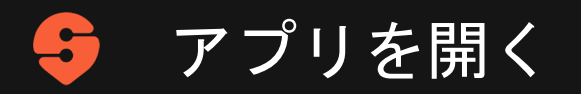

待ち受け画面で
 「白馬デマンドタクシー」を選択します。

### 新アプリロゴ

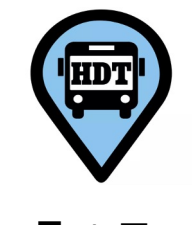

4月1日~

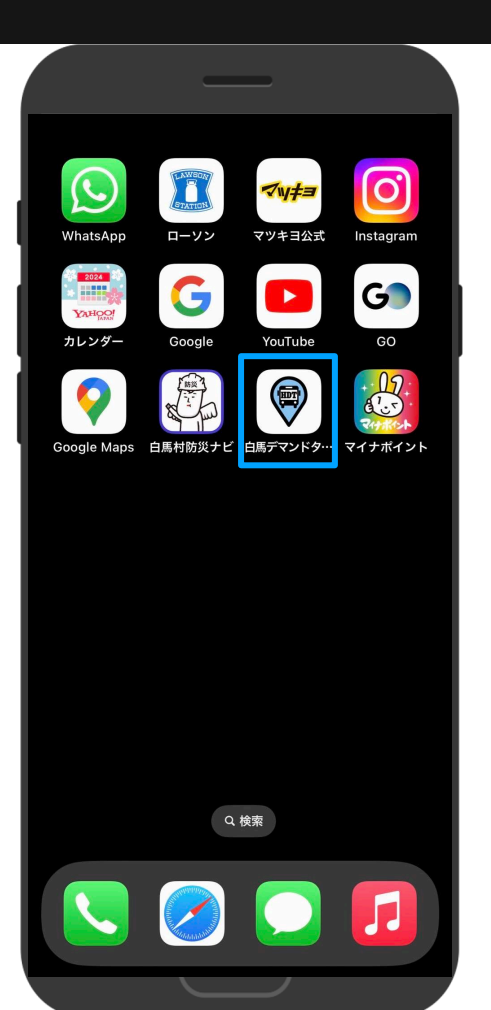

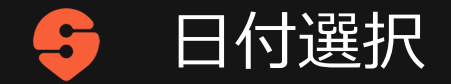

## 日付は、何も選択しないと当日が 選ばれています。 変更したい場合は、「その他の日付」 を押します。

#### ※3日前から予約が可能です

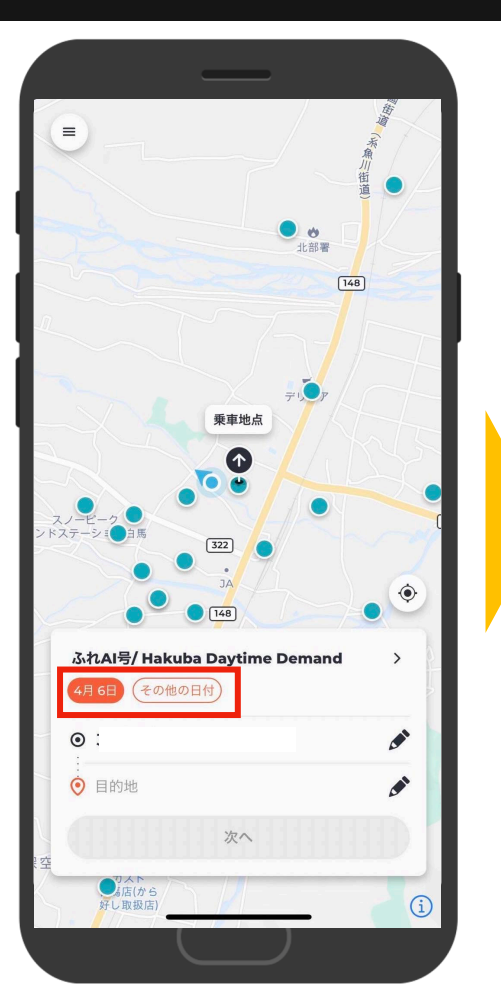

|   | いつ乗車しますか?                     |
|---|-------------------------------|
| ł | 08:00 - 17:00<br><b>4月 4日</b> |
| I | 08:00 - 17:00<br><b>4月 5日</b> |
| ł | 08:00 - 17:00<br><b>4月 6日</b> |
|   |                               |
|   |                               |
| I |                               |
| L |                               |
|   |                               |
|   | 予約したい日を選び                     |

「確定」を押します。

13

乗車・降車地点選択

 1. 地図上のピン♪を動かすか、住所を 入力して、乗車場所・降車場所を 設定します。
 「現在地ボタン」を押すと、 現在の位置情報が表示されます。

2. 「次へ」を押します。

※鉛筆マーク●を押すことで乗降場所を直接入力することができます。
停留所の「記号」や「施設名」、
「住所」を入れると候補が出てきます。

※星マーク☆を押すと乗降地点を お気に入り登録できます

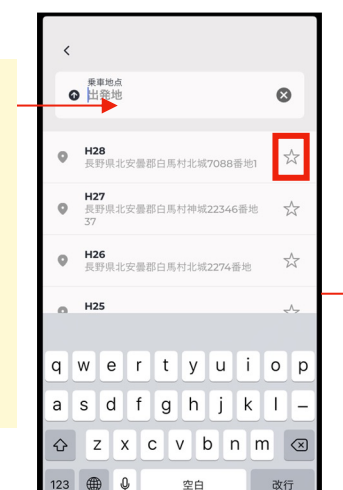

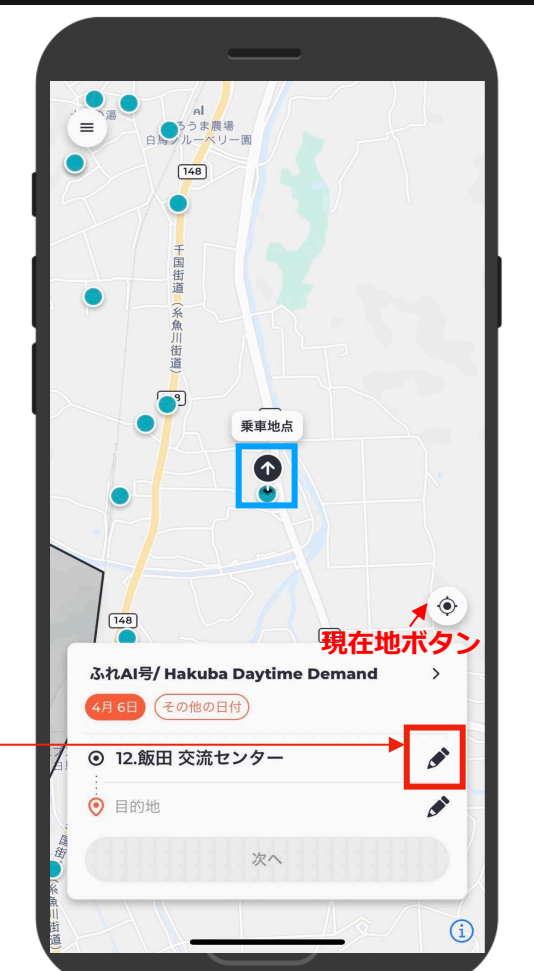

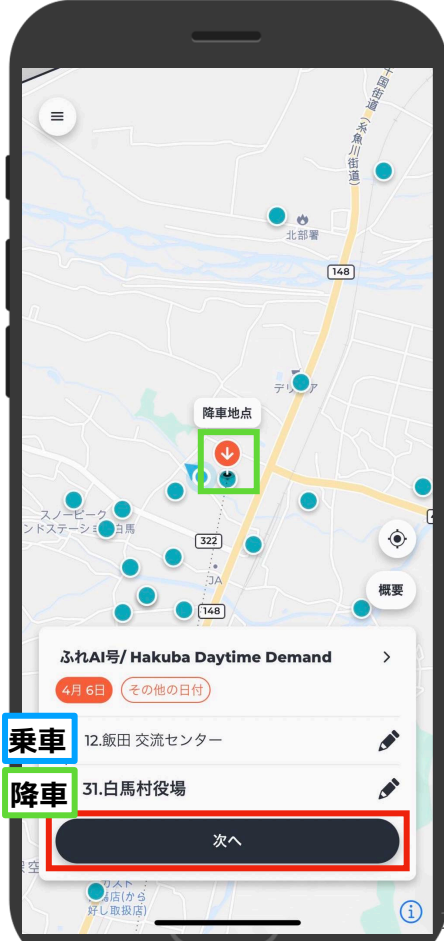

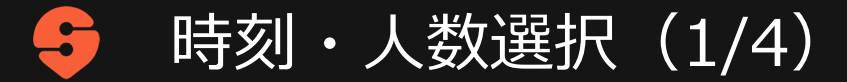

- 1. 出発時刻を設定します。
- 2. 予約できる最短の時刻が表示され ます。時刻を変更する場合は、 表示時刻<u>以降の時刻</u>を選択します。
- 3.「確定」を押します。

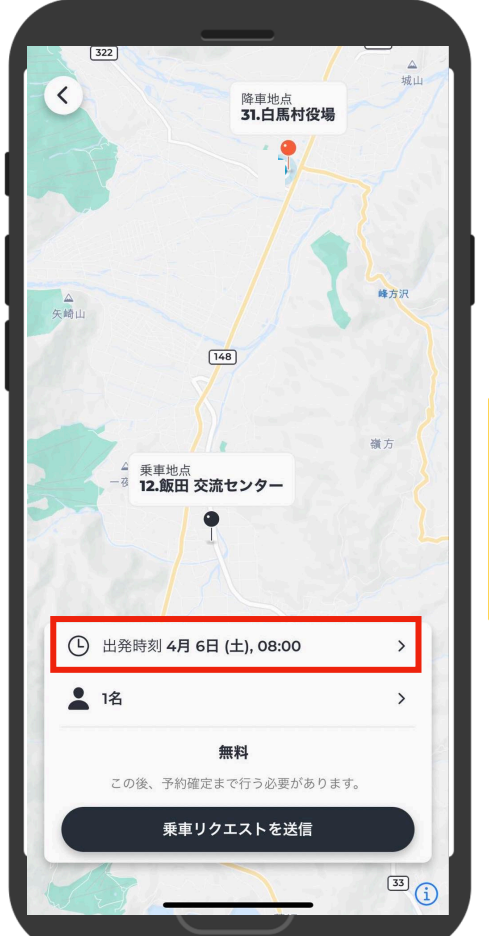

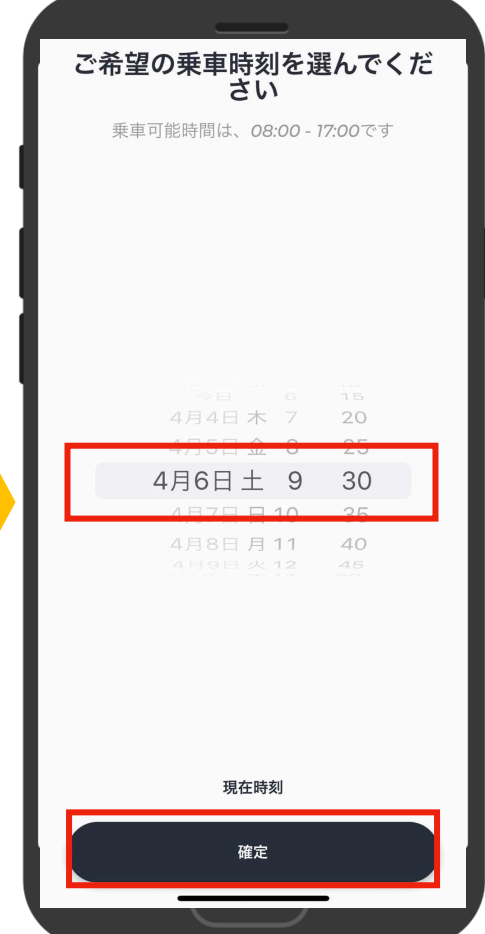

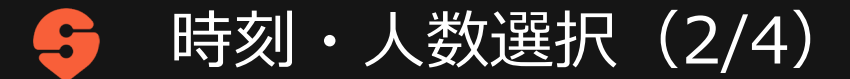

- 4.2名以上や通常席以外を予約する 場合は乗客数を押します。
  - \*通常席1名の場合は、そのままで 結構です。
- ※「+」と「-」でそれぞれの区分の人数を入 力して確定します。
- 複数人の入力や、別の区分の混在も可能です。 例えば、通常席2名、高齢者1名、未就学児2名 といった入力も出来ます。

高齢者1名と未就学児1名でしたら、右図のように入力をして「確定」を押します。

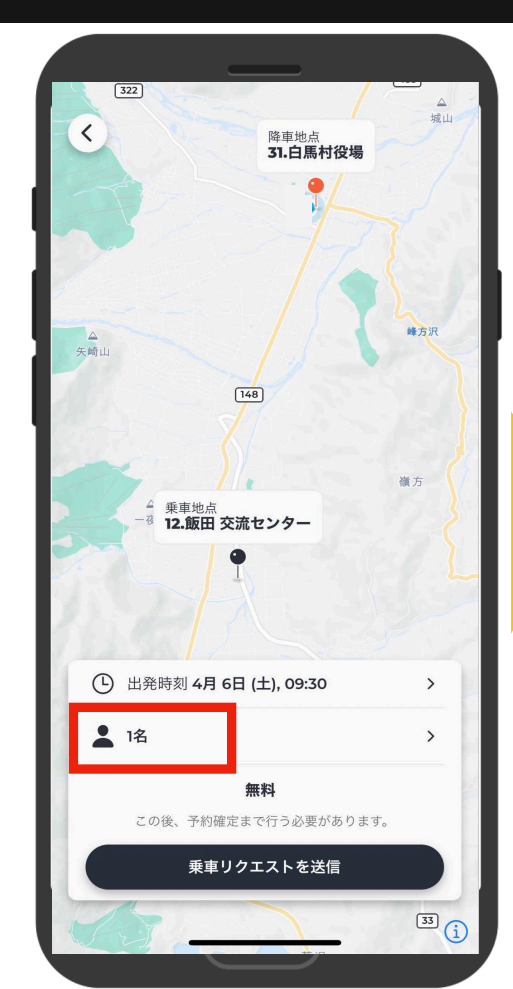

| 乗車人数を選択                                               |     |   | ×        |
|-------------------------------------------------------|-----|---|----------|
| <b>通常席</b> (通常利用者)                                    |     | 0 | ÷        |
| 高齡者 (65歲以上)                                           | Θ   | 1 | Ð        |
| <b>障がい者</b><br>(身体障害者手帳、療育手帳又は精神障害<br>保健福祉手帳の提示が必要です) | 書 🖯 | 0 | ÷        |
| 未就学児 (小学校入学前の児童)                                      | Θ   | 1 | Ð        |
| <b>ボランティア</b><br>(ボランティア登録された方)                       |     | 0 | $\oplus$ |
|                                                       |     |   |          |
|                                                       |     |   |          |
| 確定                                                    |     | _ |          |

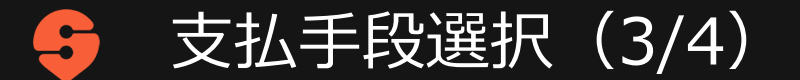

#### \*5月末までは無料期間ですので、ここの表示は「無料」となり入力不要です

- 1.「決済手段を追加」を押します。
- 2. 現金で支払う場合は「車内決済」 を押し、カードで支払う場合は 「カードを追加」を押します。

※一度決済手段を選択すると、以降は自動で直前 の予約で選択した決済手段が選ばれます。 他の決済手段に変更したいときは、右記の「決済 手段を追加」の項目を押して、現金決済もしくは クレジット決済に変更してください。

※1回に複数人の予約をした場合には、全員同一の方法での決済となり、個々で違う手段(クレジットと現金)の決済にすることはできません。

※自動車免許返納者への限定回数券利用の方は車 内決済を選択してください。

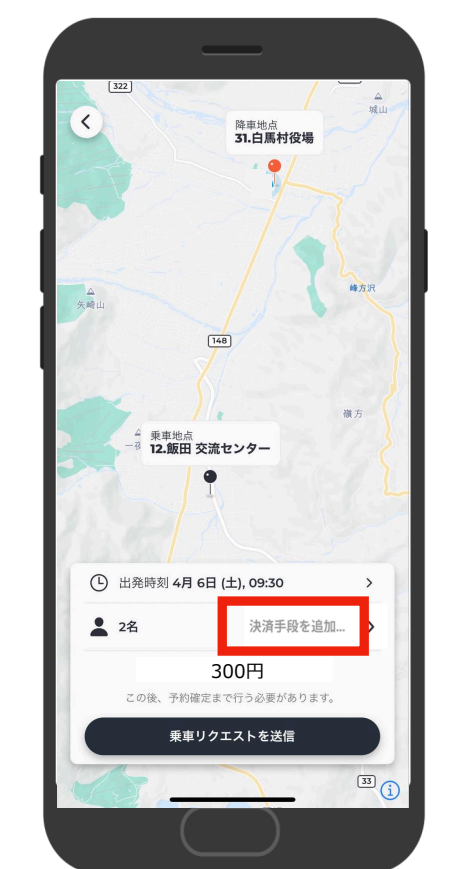

| 3 |                                |   |
|---|--------------------------------|---|
|   | ¥ 車内決済<br>乗車時にお支払いください         | 0 |
|   | <b>注意:</b> つり銭が必要のないようにご用意ください |   |
| ž | 央済手段を追加                        |   |
| 1 | カードを追加                         | > |
|   |                                |   |
|   |                                |   |
|   |                                |   |
|   |                                |   |
|   |                                |   |
|   |                                |   |
|   |                                |   |
|   |                                |   |
|   |                                |   |

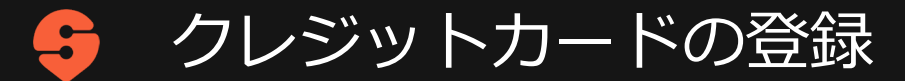

\*現金払いの方は入力不要です

- カード番号を入力します。
- 有効期限とセキュリティコードを 入力し、「保存」を押します。

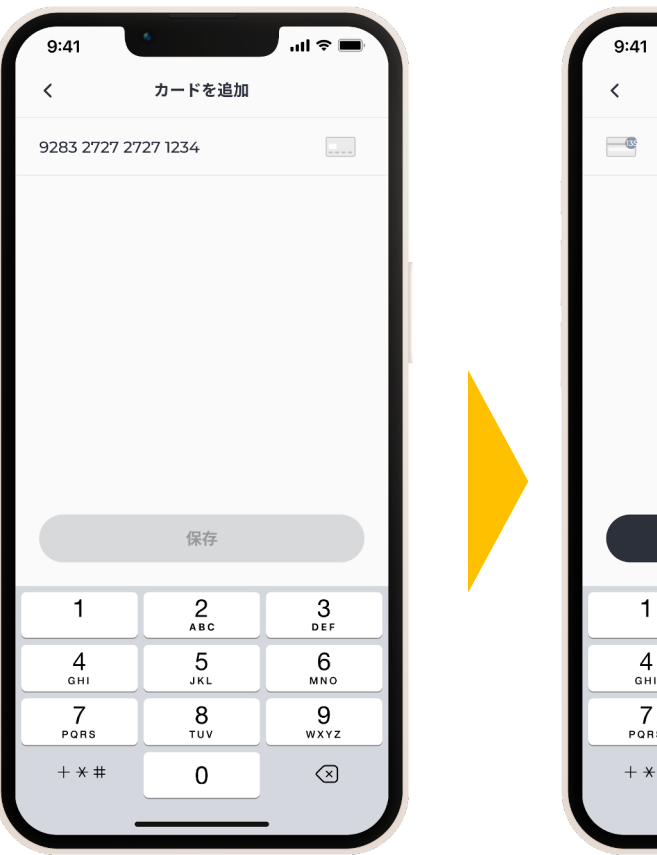

| 9:41               | 6                        | · <b>ا</b> چ الد |
|--------------------|--------------------------|------------------|
| <                  | カードを追加                   |                  |
| <b>1234</b>        | 04                       | /24 242          |
|                    |                          |                  |
|                    |                          |                  |
|                    |                          |                  |
|                    |                          |                  |
|                    |                          |                  |
|                    |                          |                  |
|                    |                          |                  |
|                    | 保存                       |                  |
| 1                  | 2                        | 3                |
|                    | ABC                      | DEF              |
| 4                  | 5<br>JKL                 | 6<br>MNO         |
| GHI                |                          |                  |
|                    | 8                        | 9<br>wxyz        |
| 7<br>Pors<br>+ * # | 8<br><sup>TUV</sup><br>0 | 9<br>wxyz        |

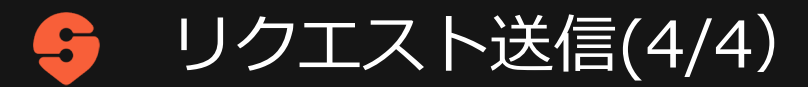

1. 予約内容(日付・時間・乗降地点・ 人数・決済方法等)を確認し、 「乗車リクエストを送信」を押します。

> \*車両の検索画面になります 少々お待ちください。

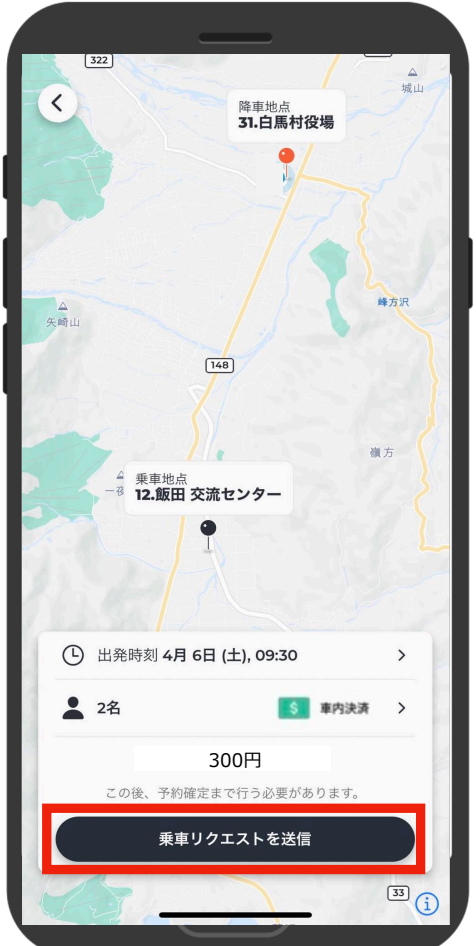

車両を検索しています... 次の画面で時間内に予約を確定して ください。 キャンセル

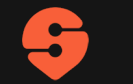

### 乗車予約確定

- 1. 乗車する車両が確定し「乗車時刻」が 表示されます。30秒以内に「予約確定」 を押して乗車予約を確定してください。
- ※時間切れになると自動的にキャンセルされ ます。
- ※提示された乗車時刻ではなく、別の時刻で 乗車したい場合は、「取消」を選択し、 再度希望乗車時刻を入力ください。
- 2. 「乗車時刻」と「車両番号」が表示され、 「乗車地」と「降車地」が地図上に表示 されます。
- ※他にも予約を入れる場合は、画面左上の < マークを押して、日付から同様に入力 していきます。

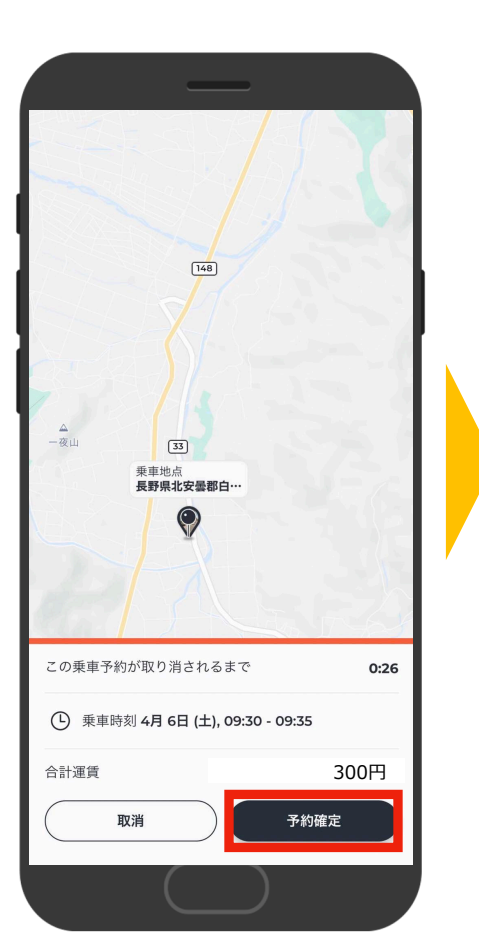

#### 予約完了

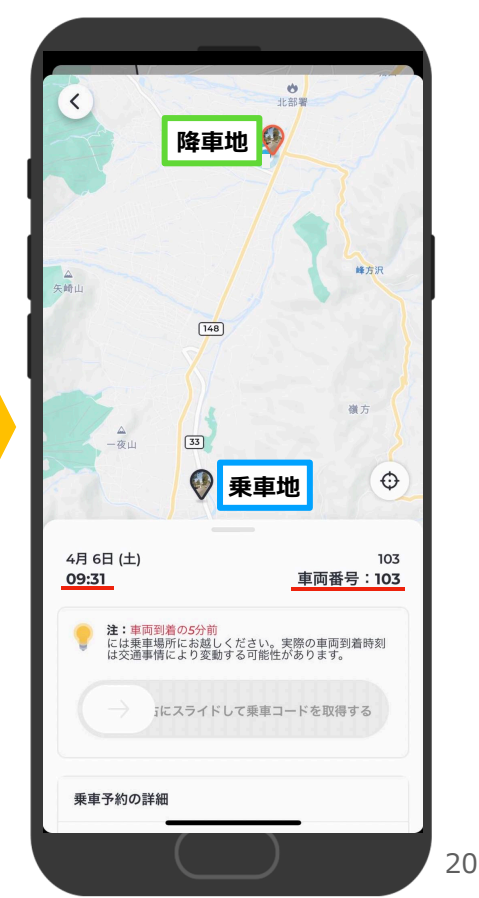

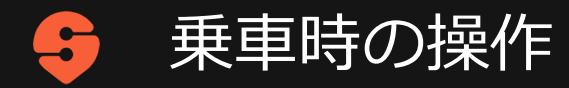

- 1. 到着時間に間に合うように乗車地点に行き、 乗車直前に「右にスライドして乗車コード を取得する」を右にスライド(スワイプ) します。
- 2. 乗車コード(乗車する車両番号等)が表示されるので、乗車する車両が到着した車両と同じ号車番号かを確認します。
- 3. 乗車時に携帯画面上の車両番号を運転手に 提示し、名前を伝えます。
  - a. 現金払いの場合:運賃を支払う (運賃支払いは乗車時です)
  - a. クレジットカード払いの場合: そのまま乗車する

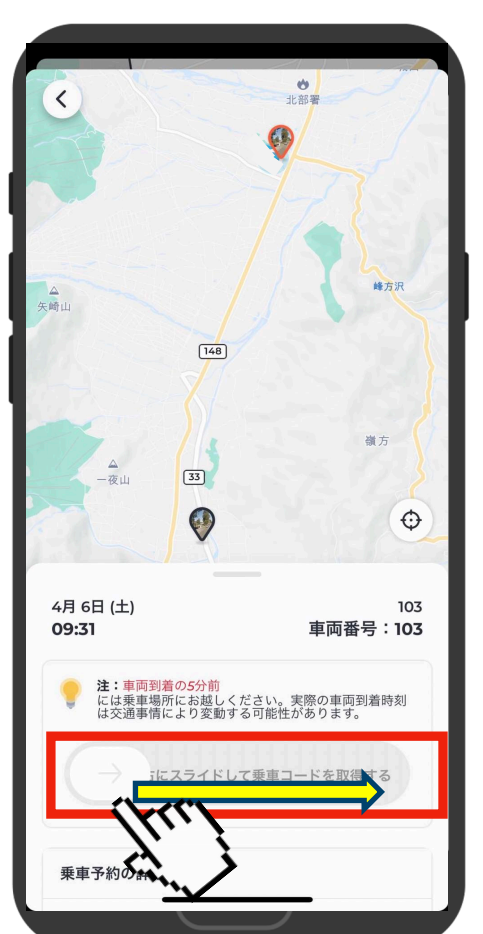

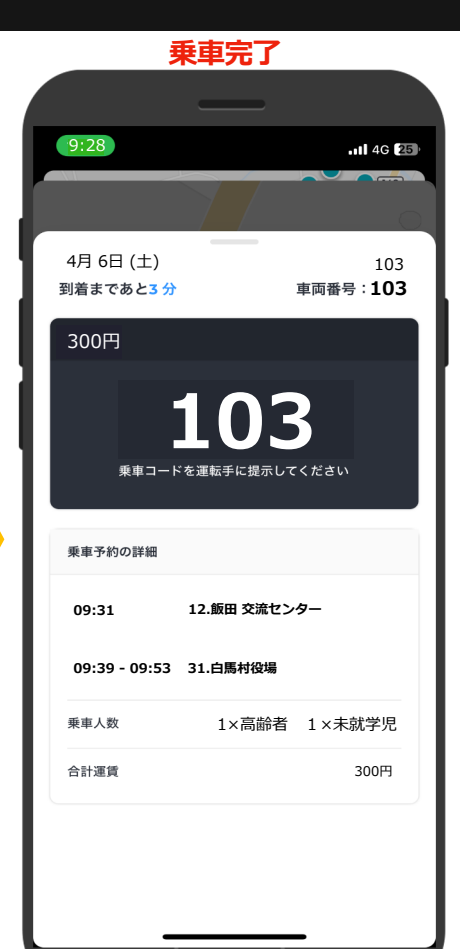

# 予約キャンセルとその他機能

- 1. 画面左上の「≡」を押し、
   「乗車管理」を選択します。
- 2. 「現在の予約」を選択します。
- 該当する予約を押すと、
   予約完了時の画面が表示されます。

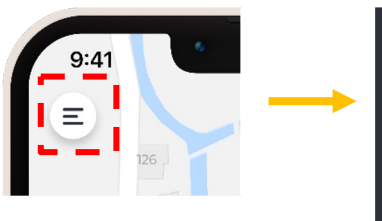

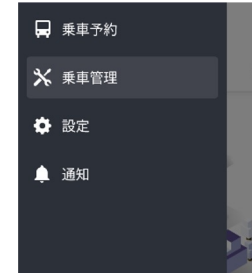

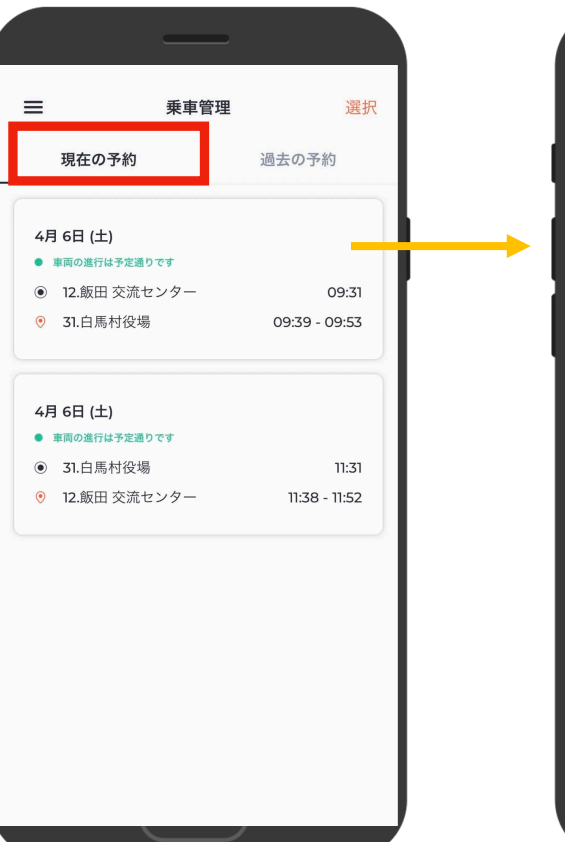

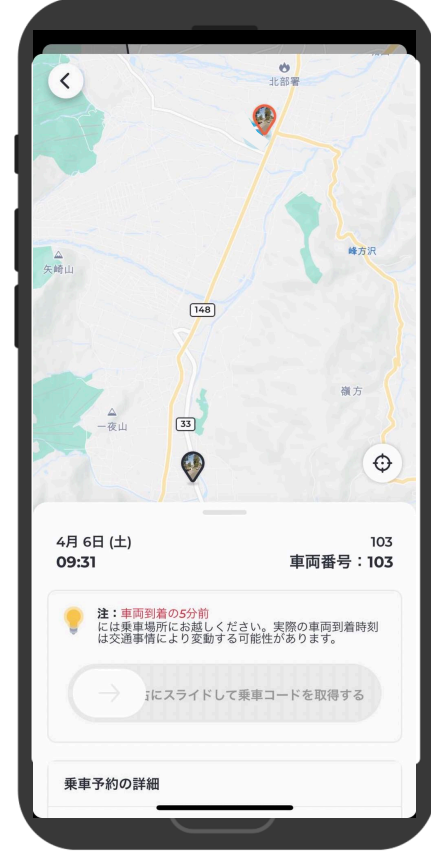

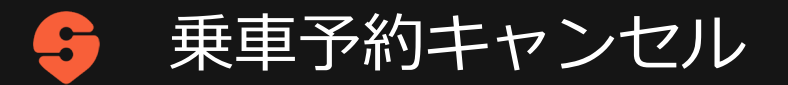

- 1. 予約完了時の画面を開いたら、 図のように、画面下部を押して 上にスライドします。
- 2. 予約詳細画面下部の 「乗車をキャンセル」を押します。

\*既にスワイプして乗車コードを取得した場合にはキャンセルできません。

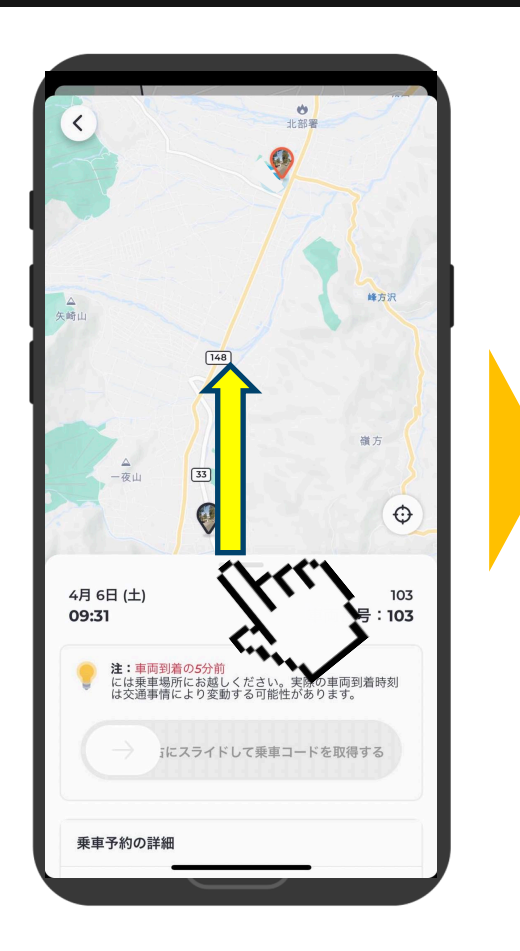

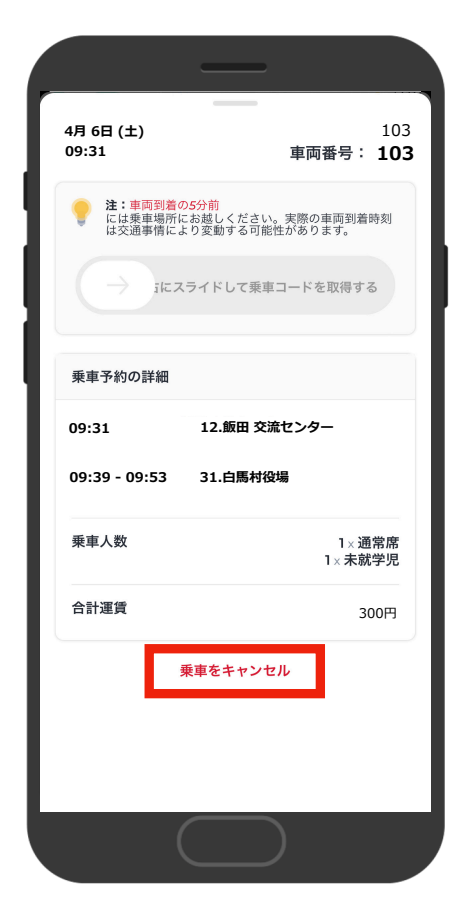

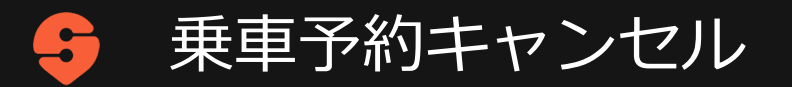

- 1. 通知が画面に表示されたら「はい」を 選択して、乗車をキャンセルます。
- 2. キャンセル理由を選択し、「送信」を 押します。
  - \*「その他」を選ぶと理由の入力が必要となります。

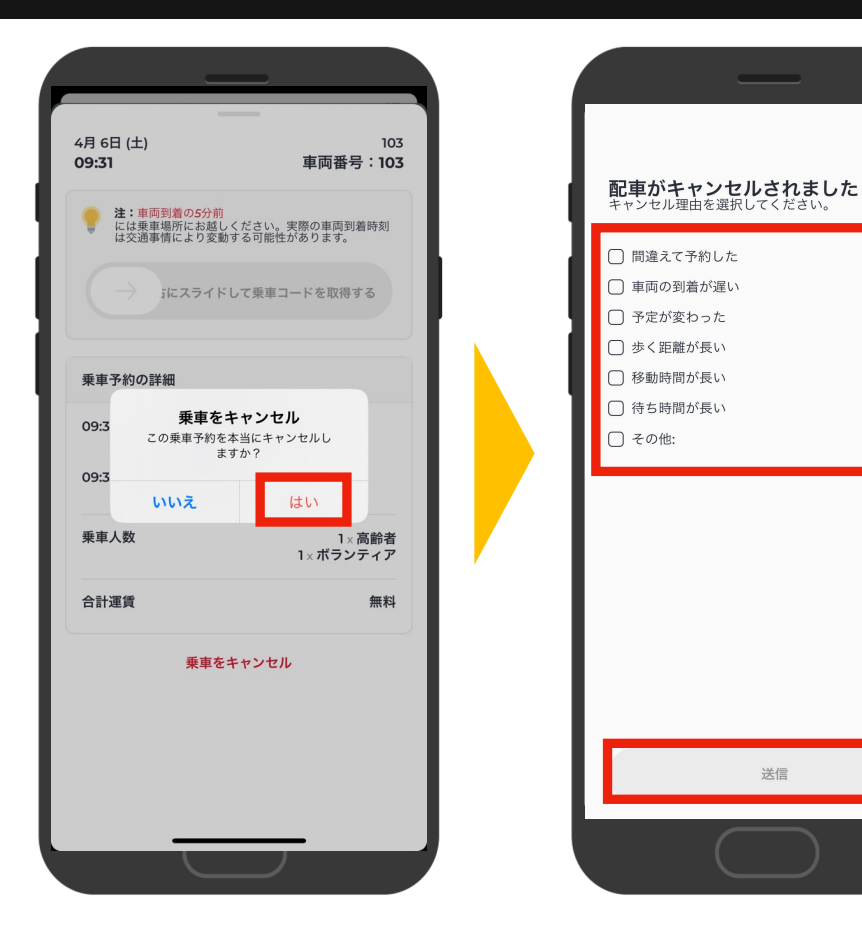

×

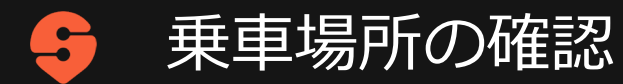

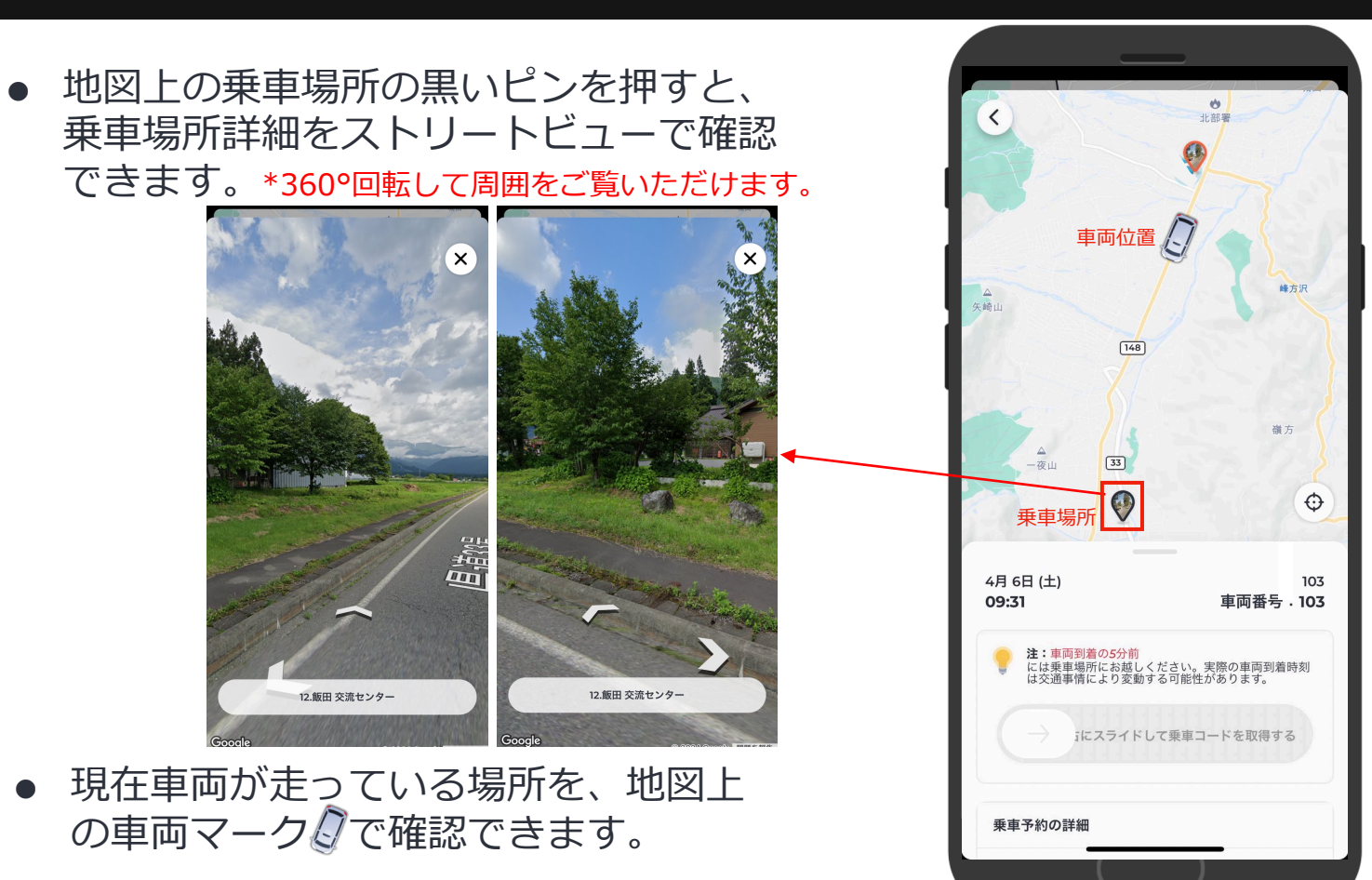

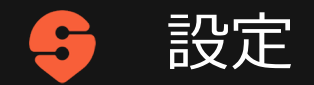

 設定では、プロフィール(名前や携帯 電話番号等)の変更や、クレジットカ ードの登録ができます

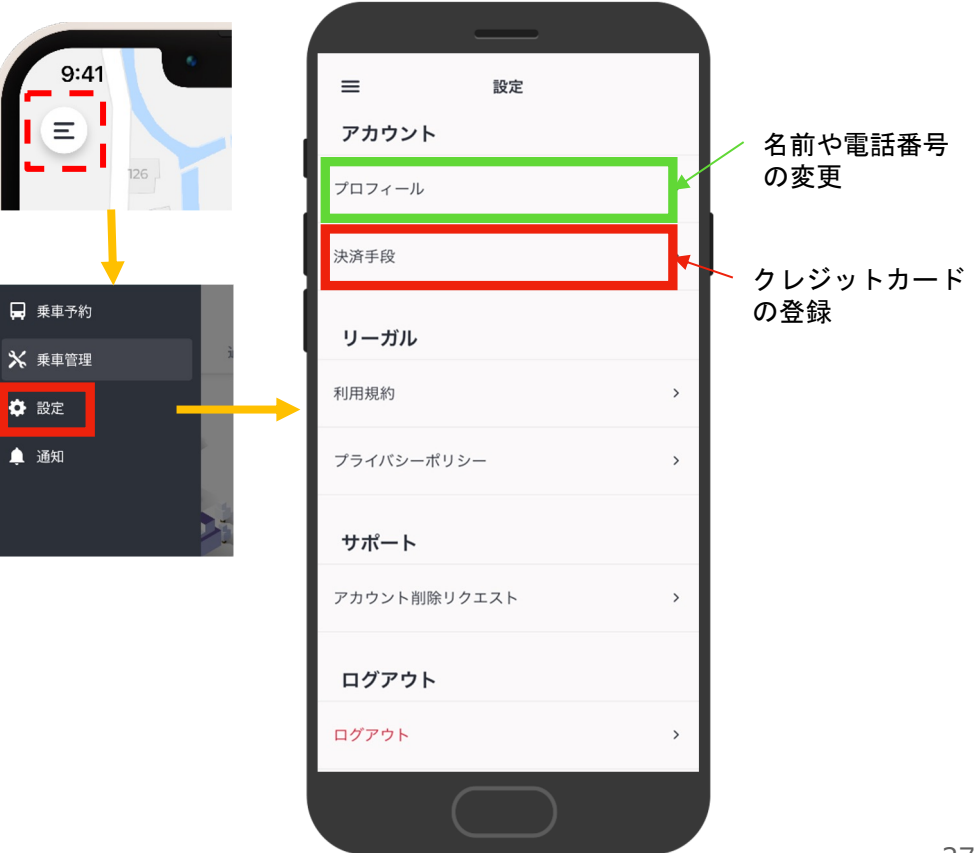

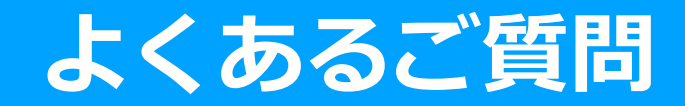

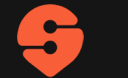

### 乗客予約用アプリに関してよくあるご質問

| No. | 質問                                           | 回答                                                                                                    |
|-----|----------------------------------------------|----------------------------------------------------------------------------------------------------|
| 1   | 人数を選択する際、予約可能人数を超える人数を選択した<br>場合はどういう表示になるか。 | 常に最大乗車可能人数まで人数を指定できます。ただし、既に乗客が乗車<br>している場合は、乗車可能人数を超える予約は、予約リクエスト後、配車<br>不成立(ノーオファー)となります。<br>(例:最大8名乗車可能の車両に、既に5名が乗車中の場合、4名の予約を<br>入れようとするとその新規予約は配車不成立となる) |
| 2   | アプリで乗降場所の正確な位置を確認することは可能か。                   | アプリ上の「乗車管理」から予約情報を確認でき、乗降場所にピンが立ち<br>ます。そのピンを押すと周囲のストリートビュー画像が表示されます。                                                                                         |
| 3   | 複数の予約をすることは可能か。                              | 可能です。1つ目の予約が完了した後、次の予約をまた同様の手順で日付か<br>ら入力します。「乗車管理」から全ての予約を見ることができます。                                                                                         |
|     |                                              |                                                                                                    |

# 白馬デマンドタクシーを

### みんなで育てていきましょう!